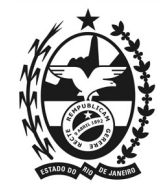

## MANUAL DO ELEITOR – ELEIÇÃO UTILIZANDO O SISTEMA HELIOS VOTING

Caro pós-graduando,

A comissão eleitoral para escolha de representantes discentes do ano de 2024 do Programa de Pós-Graduação em Sociologia Política (PPGSP/UENF), atualizou este curto manual como um passo a passo de instruções para utilizar o sistema de votação *Helios Voting*.

Cada eleitor receberá um e-mail (Atenção para o remetente: <u>system@heliosvoting.org</u>) contendo o link para acessar a cabine virtual de votação, caso não receba este e-mail entre em contato com <u>eleicaodiscenteppgsp@gmail.com</u> e comunique seu problema. A comissão estará a disposição durante os dias de votação para solucionar problemas e esclarecer quaisquer dúvidas que possam surgir.

No e-mail consta seu Voter ID (login) e uma Password (senha). O Voter ID é o número de matrícula do aluno na instituição, já a senha é criada automaticamente pelo site. Clique no link para a eleição. Segue abaixo um exemplo deste e-mail:

| - | Helios Voting Administrator <system@heliosvoting.org><br/>para mim *</system@heliosvoting.org>                                                                                                    | 21:07 (há 0 minuto)                                                                     | ☆                           | *                  | : |
|---|----------------------------------------------------------------------------------------------------|-----------------------------------------------------------------------------------------|-----------------------------|--------------------|---|
|   | Dear ALUNO,                                                                                                    |                                                                                         |                             |                    |   |
|   | Caro(a) pós-graduando(a),<br>Clique no link abaixo para participar da votação do representante discente do mestrado do Programa de Pós-Graduação en<br>prazo de votação vai até o dia 21/07/2020 ás 18h. Juntamente com o link foi enviado outro e-mail com um manual, elaborad<br>aqueles que não estão familiarizados com a plataforma de votação utilizada. Quaisquer dúvidas entre em contato com o e-r | n Sociologia Política (P<br>lo pela comissão eleito<br>mail <u>sociologiapolítica (</u> | PGSP/<br>ral, par<br>uenf.b | UENF).<br>a inform | O |
|   | How to Vote                                                                                                    |                                                                                         |                             |                    |   |
|   | Election URL: https://vote.heliosvoting.org/helios/eteste-eleicao-01/vote Cink para votag                                                                                                    | ăo                                                                                      |                             |                    |   |
|   | Your voter ID: 2020123456789<br>Your password: hXJT6swDyy                                                                                                    |                                                                                         |                             |                    |   |
|   |                                                                                                    |                                                                                         |                             |                    |   |

Fonte: Imagem retirada da simulação de votação

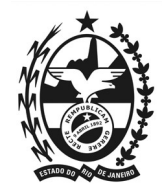

Ao clicar no link você será redirecionado para o site, preencha as informações de login e senha que recebeu por e-mail, após isto clique em 'log in'.

| <b>e</b> | Helios Voting | About                                                                                                    | Code | Docs | FAQ  | Privacy   | Help!                                                 |  |
|----------|---------------|----------------------------------------------------------------------------------------------------|------|------|------|-----------|-------------------------------------------------------|--|
|          |               | Priv                                                                                                    | vate | Ele  | ctic | on - F    | Please Log In                                         |  |
|          |               | This election, with fingerprint 4dlnn/lmtcRolPSNDUliM2SK6Fk0EsdP0H8J167nrKk, is private, and can only be viewed by eligible voters. |      |      |      |           |                                                       |  |
|          |               | Please provide the voter ID and password you received by email.                                                                     |      |      |      |           |                                                       |  |
|          |               | Voter ID                                                                                                    |      |      |      |           | Preencha com seu Voter ID (Login) recebido por e-mail |  |
|          |               | Password                                                                                                    | d:   |      |      | $\leq$    | Preencha com sua Password (senha) recebida por e-mail |  |
|          |               | log ir                                                                                                    | n    |      | Por  | último, c | clique aqui                                           |  |

Fonte: Imagem retirada da simulação de votação no site Helios Voting.

Em seguida, irá aparecer a tela exemplificada abaixo, ali constam as informações sobre o pleito, em qualquer momento durante o acesso você pode utilizar de ferramentas de tradução para auxiliar na compreensão das informações. Clique em 'START' para continuar.

| Helios Voting Booth [exit]                                                                                                    |
|----------------------------------------------------------------------------------------------------|
| Eleição para Representação Discente Mestrado 2020                                                                                                    |
| To cast a vote, you will be led through the following steps.<br>If you have not yet logged in, you will be asked to do so at the very end of the process. |
| <ol> <li>Select your preferred options.<br/>You can easily navigate forwards and backwards.</li> </ol>                                                    |
| <ol> <li>Review &amp; Confirm your choices.<br/>Your choices are encrypted safely inside your browser, and you get a smart ballot tracker.</li> </ol>     |
| <ol> <li>Submit your encrypted ballot.</li> <li>You will be asked to log in to submit your encrypted ballot for tallying.</li> </ol>                      |
| Start                                                                                                    |
| Election Fingerprint: 4dlNn/1MtcRo1PsNDUliM2SK6Fk0EsdP0H8J167nrKk help                                                                                    |

Fonte: Imagem retirada da simulação de votação no site Helios Voting.

A seguir será apresentada a primeira votação, a do representante discente. Escolha um dos candidatos de sua preferência e clique em 'NEXT' para continuar.

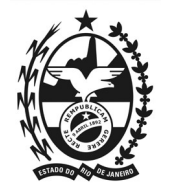

|                        |                           |                 | (0) 0001111 | ļ |  |  |  |
|------------------------|---------------------------|-----------------|-------------|---|--|--|--|
| or favor, escolha      | o discente para o         | o cargo de REPF | RESENTANTE  |   |  |  |  |
| of 2 - vote for 1 to 1 |                           |                 |             |   |  |  |  |
| Aluno X                | Escolha um dos candidatos |                 |             |   |  |  |  |
| Aluno Y                | apres                     | entados         |             |   |  |  |  |

A próxima página será para a votação de suplente, escolha um dos nomes apresentados e clique em 'PROCEED'.

|                                                   | Helios Voting Booth                                     | [ <u>exit]</u>   |  |  |  |  |
|---------------------------------------------------|---------------------------------------------------------|------------------|--|--|--|--|
| Eleição para Representação Discente Mestrado 2020 |                                                         |                  |  |  |  |  |
|                                                   | (1) Select (2) Review (3) Submit                        |                  |  |  |  |  |
|                                                   |                                                         |                  |  |  |  |  |
| Por favor, escolha<br>#2 of 2 vote for 1 to 1     | o discente para o cargo de SUPLENTE                     |                  |  |  |  |  |
| Aluno X                                           |                                                         |                  |  |  |  |  |
| Aluno Y                                           |                                                         |                  |  |  |  |  |
|                                                   |                                                         |                  |  |  |  |  |
| Previous                                          |                                                         | Proceed          |  |  |  |  |
| Elect                                             | on Fingerprint 4d1nn/1MtcRo1PsNDU11M2SK6Fk0EsdP0H8J167n | rKk <u>help!</u> |  |  |  |  |

Fonte: Imagem retirada da simulação de votação no site Helios Voting

Em seguida o site irá fornecer um resumo das informações da votação. Caso tenha mudado de ideia sobre algum candidato e deseje alterar algum voto apenas clique em 'edit responses'. Você será redirecionado a escolha que deseja alterar, desmarque a que tinha

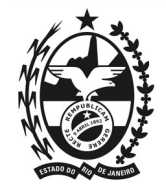

selecionado anteriormente e faça uma nova escolha. Caso não queira fazer alterações, clique em 'submit this vote', para submeter seu voto.

## Helios Voting Booth [exit] Eleição para Representação Discente Mestrado 2020 (1) Select (3) Submit (2) Review **Review your Ballot** Audit [optional] Question #1: Por favor, escolha o discente para o cargo de REPRESENTANTE Se você clicou em algum aluno errado, é ∕ Aluno X apenas preciso clicar em 'edit [edit responses] responses' para editar o voto Question #2: Por favor, escolha o discente para o cargo de SUPLENTE √ Aluno X [edit responses] Your ballot tracker is gW79Q2iHr1RpLK3NBTWL81qIYDX/vaVFctrw2hd7kB8, and you can print it. Once you click "Submit", the unencrypted version of your ballot will be destroyed, and only the encrypted version will remain. The encrypted version will be submitted to the Helios server Para submeter seu voto nesta opção Submit this Vote!

Fonte: Imagem retirada da simulação de votação no site Helios Voting.

Confirme então o envio do seu voto clicando 'CAST THIS BALLOT'.

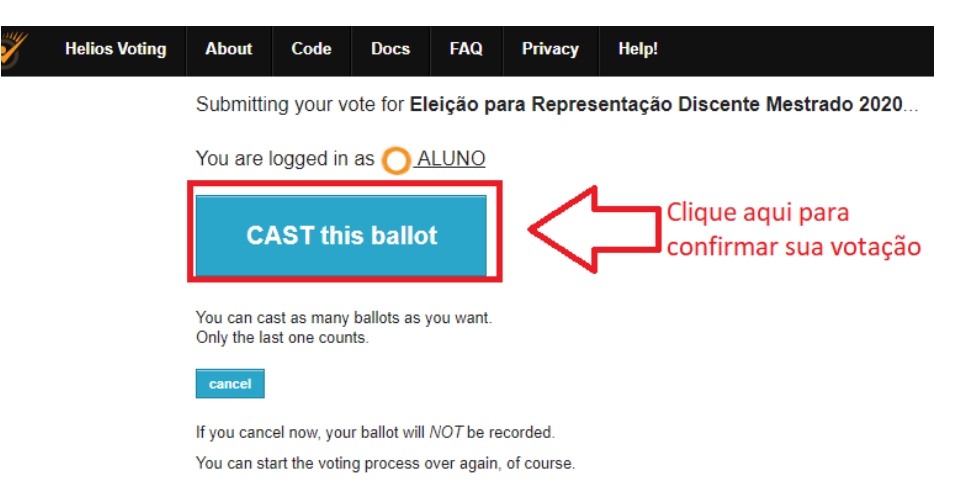

Fonte: Imagem retirada da simulação de votação no site Helios Voting.

A última tela mostrará uma mensagem de confirmação do envio do voto.

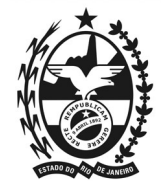

## Eleição para Representação Discente Mestrado 2020 — Vote Successfully Cast!

Congratulations, your vote has been successfully cast!

Your smart ballot tracker is:

0inWLm0VlVBceEal784IPmaeyWKvvviuuZk81TyB58w

[ return to election info ]

Fonte: Imagem retirada da simulação de votação no site Helios Voting

O sistema também envia um e-mail confirmando que seu voto foi efetuado com sucesso.

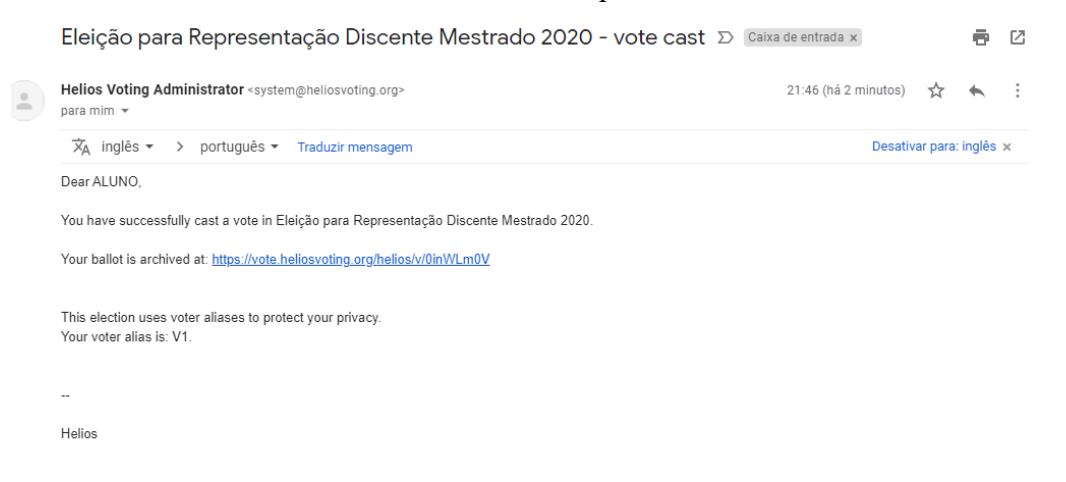

Fonte: Imagem retirada da simulação de votação no site Helios Voting

Caso haja alguma dificuldade ou problemas durante a votação, entre em contato com a coordenação do programa através do e-mail: <u>eleicaodiscenteppgsp@gmail.com</u>, a comissão estará disponível durante todo o processo de votação para auxílios e retirada de dúvidas.

Campos dos Goytacazes, 15 de abril de 2024.

Ana Beatriz Severo Xavier – Matr.202214220012 Juliana da Cunha Miguel – Matr. 202414220041 Nayara Pereira Gomes – Matr. 202314120052 Comissão Eleitoral — 2024

Manual desenvolvido originalmente pela comissão eleitoral do ano de 2020 e adaptado pela comissão eleitoral de 2024.